## メーラの設定: Windows Live メールの設定

Windows Live 本体のインストールは、Windows Live などより別途実施ください。

Windows Live メールにメールアカウントの設定内容を以下にご案内いたします。

### 1. インストール後にタブより [アカウント] [電子メール]をクリックします

| 📴   🔒 😭 🖶 =   クイック5 | )類 - Windows-Live-メール |                                             |
|---------------------|-----------------------|---------------------------------------------|
| ホーム フォルダー           | 表示(アカウント)             | 0                                           |
|                     |                       |                                             |
| ▲ クイック分類 🔹          |                       | ▲ 10月 ▶                                     |
| 未開封のメール             |                       | 日月火水木金土                                     |
| 知り合いからの未開封のメ…       |                       | 252627282930 1                              |
| 未開封のフィード            |                       | 2 3 4 5 6 7 8                               |
| 送信トレイ               |                       | 9 10 11 12 13 14 15<br>16 17 18 19 20 21 22 |
|                     |                       | 23242526272829                              |
|                     |                       | <b>3031</b> 1 2 3 4 5                       |
|                     |                       |                                             |
|                     |                       | 今日<br>次の 1 か月間は予定が<br>ありません                 |
|                     |                       |                                             |
|                     |                       |                                             |
|                     |                       |                                             |
|                     |                       |                                             |
|                     |                       |                                             |
|                     |                       |                                             |
|                     |                       |                                             |
| -1k                 |                       |                                             |
| 前 カレンダー             |                       |                                             |
| 1 アドレス帳             |                       | 今日 (10/31) の                                |
|                     |                       | できます                                        |
| 📑 ニュースグループ          |                       |                                             |
|                     |                       | オンライン作業中 😜                                  |

2. アカウント作成の画面となりますので、必要情報を入力しまして、[次へ]をクリックします

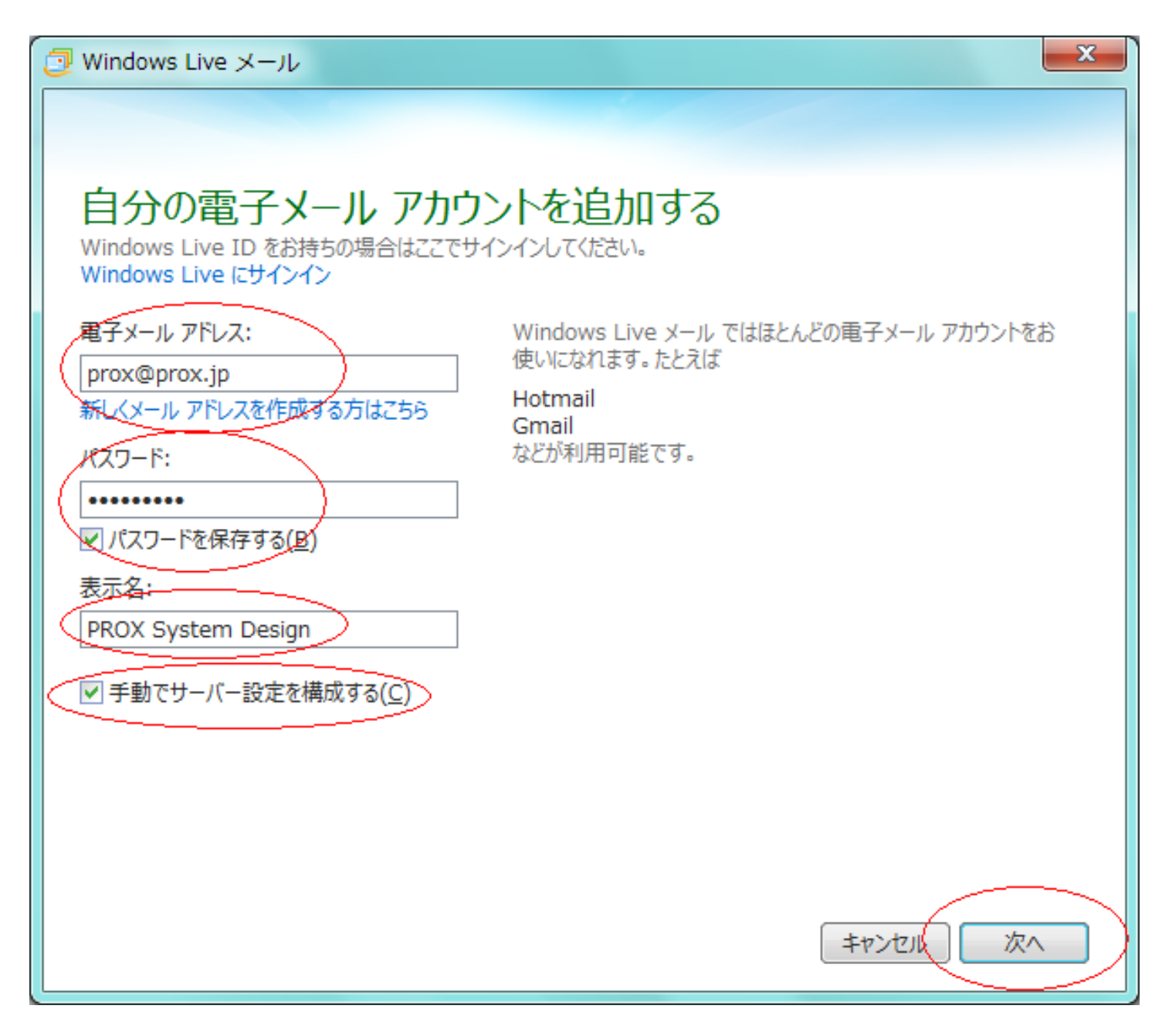

メールアドレス : ユーザ名@ドメイン にて、メールアドレスを指定してください

パスワード <u>こちら</u>で作成したアカウントパスワードをご指定ください

表示名 : メール受信時にユーザ欄に表示されるメッセージとなります

手動でサーバー設定を構成するにチェックを入れます

3. 追加の設定を実施しまして、[次へ]をクリックします

## メーラの設定: Windows Live メールの設定

| ⑦ Windows Live メール                                                                                             |
|----------------------------------------------------------------------------------------------------|
|                                                                                                    |
| サーバー設定を構成<br>電子メールサーバーの設定がわからない場合は、ISPまたはネットワーク管理者に連絡してください。                                                   |
| 受信サーバー情報<br>サーバーの種類:<br>POP<br>サーバーのアドレス: ポート:<br>mail.prox.jp [110]<br>レーズーのアドレス: ポート:<br>「mail.prox.jp [110] |
| □ U+1077 C体設された接続 (SSL) か必要(K)<br>次を使用して認証する:<br>クリア テキスト ▼<br>ログオン ユーザー名:                                     |
| prox<br>キャンセル 戻る 次へ                                                                                            |

<< 受信サーバー情報 >>

- サーバの種類 : タブより POP を選択します
- サーバのアドレス : mail.ドメイン をご指定ください
- << 送信サーバー情報 >>
- サーバのアドレス : mail.ドメイン をご指定ください
- ポート : Submission Port の場合には 587 を入力します

認証が必要にチェックを入れます

4. 正常に完了しましたら、下記の画面となり、[完了]をクリックします ページ3/7

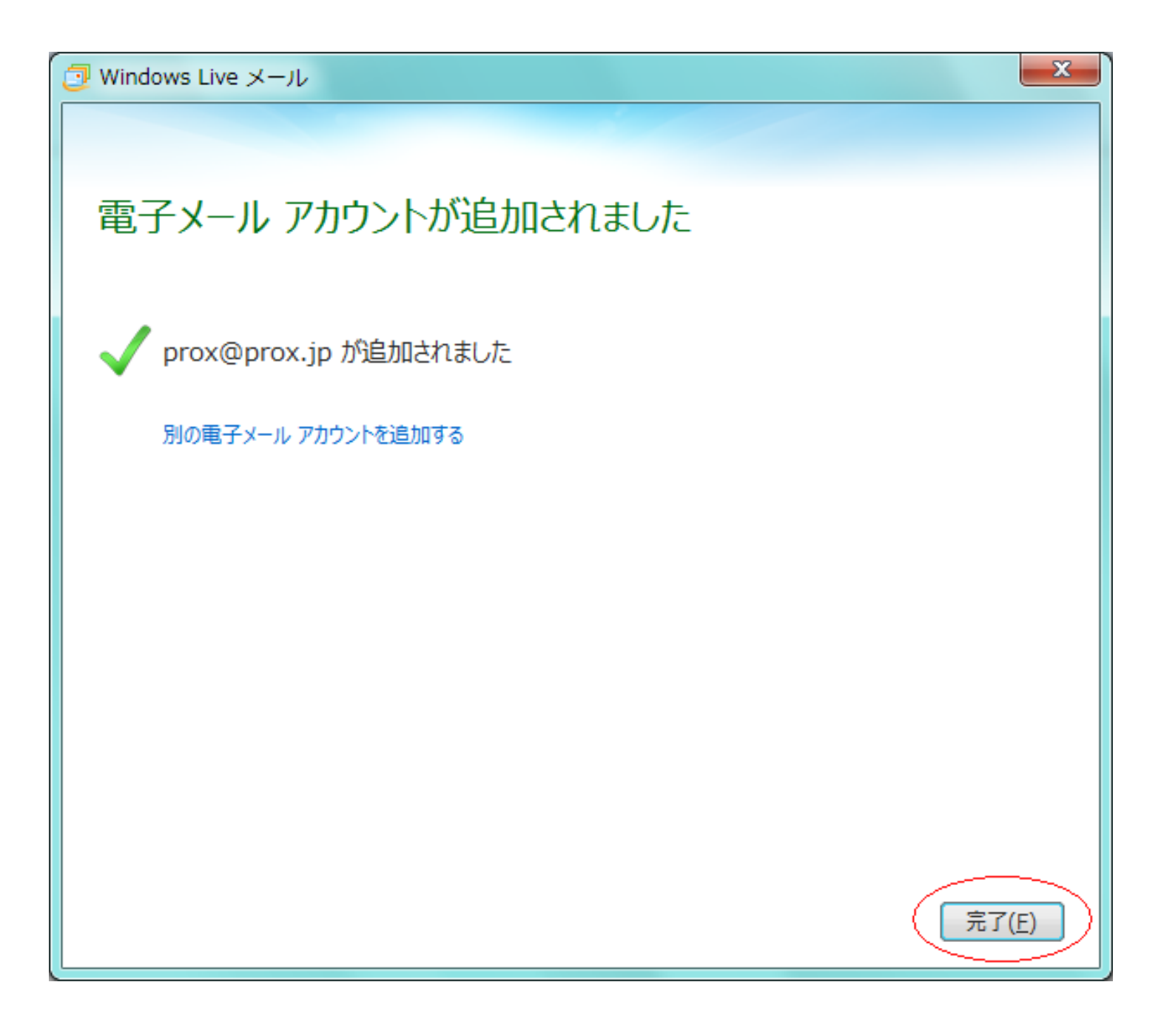

5. メールアカウントの作成後、追加設定を実施します

# メーラの設定: Windows Live メールの設定

| 🕗 I 🕞 🎧 🔡 🖛 I                                                                                                    | 受信トレイ - Windows                                                                                                    | Live メール                                                     |                             | -                            |                                                                   |                               |                                                                                                    |
|----------------------------------------------------------------------------------------------------|----------------------------------------------------------------------------------------------------|--------------------------------------------------------------|-----------------------------|------------------------------|-------------------------------------------------------------------|-------------------------------|----------------------------------------------------------------------------------------------------|
| <b>□▼ ホ</b> −ム                                                                                                    | フォルダー 表示                                                                                                    | アカウント                                                        |                             |                              |                                                                   |                               | 0                                                                                                    |
| 電子メール フォト 新<br>メッセージ メール アイ<br>新規作成                                                                                                    |                                                                                                    | 返信         全員に         転送           返信         文信         下浴 | (シスタント<br>メッセージ カレンダ<br>に追加 | - 未開封/ メッセージの<br>開封 移動<br>アグ | ▶ フラグ   論 メッセージ0<br>⇔ ウォッチ   ि コピー<br>録 エンコード <b>船 検索・</b><br>ジョン | Dコピー<br>送受信 オフラ・<br>ゲー<br>ツール |                                                                                                    |
| クイック分類         未開封のメール         知り合いからの未開         未開封のフィード         Prox (prox)         受信トレイ         下書き         送信済みアイテム         送感メール         ごみ箱         送信トレイ | <ul> <li>封のメ・・・・</li> <li>このビュ</li> <li>第&lt;(0)<br/>検索(1)・・・</li> <li>クイック分類の選<br/>アカウントの削賄<br/>既定のアカウント</li> <li>フォルダーの作成<br/>すべてのフォルダ</li> <li>上へ(U)<br/>下へ(D)</li> <li>色の設定(T)</li> <li>プロパティ(R)</li> </ul> | 、<br>ーにはアイテムがありません。<br>(M)<br>・に設定(S)<br>(N)<br>(ーをダウンロード(L) |                             |                              |                                                                   |                               | <ul> <li>↓ 10月 ▶</li> <li>日月火水木金土</li> <li>2526272829301</li> <li>2345678</li> <li>9101112131415</li> <li>16171819202122</li> <li>23242526272829</li> <li>303112345</li> <li>今日</li> <li>次の1か月間は予定がありません</li> </ul> |
| <ul> <li>ジェール</li> <li>☆ カレンダー</li> <li>アドレス帳</li> <li>フィード</li> <li>マニースグループ</li> </ul>                                                                         |                                                                                                    |                                                              |                             |                              |                                                                   |                               | 今日 (10/31) の<br>予定をここから入力<br>できます                                                                                                    |
| メッセージ: 0 通、未開                                                                                                    | 封:0通                                                                                                    |                                                              |                             |                              |                                                                   | エラー                           | 🚹 オンライン作業中 😌                                                                                                    |

## 作成したアカウントを<mark>右クリック</mark>し、一覧より[開く]をクリックします

6. プロパティ画面となりますので、タブより [ 詳細設定 ] をクリックし、追加設定を有効してください

メーラの設定: Windows Live メールの設定

| The Prox (prox) プロパティ                            |  |  |  |  |  |  |
|--------------------------------------------------|--|--|--|--|--|--|
| 全般 サーバー セキュリティ 詳細設定                              |  |  |  |  |  |  |
| サーバーのポート番号                                       |  |  |  |  |  |  |
| 送信メール (SMTP)( <u>O</u> ): 587 既定値を使用( <u>U</u> ) |  |  |  |  |  |  |
| □ このサーバーはセキュリティで保護された接続 (SSL) が必要(Q)             |  |  |  |  |  |  |
| 受信メール (POP3)( <u>I</u> ): 110                    |  |  |  |  |  |  |
| □ このサーバーはセキュリティで保護された接続 (SSL) が必要(C)             |  |  |  |  |  |  |
| サーバーのタイムアウト(I)                                   |  |  |  |  |  |  |
| 短い し 長い 5分                                       |  |  |  |  |  |  |
|                                                  |  |  |  |  |  |  |
| □ 次のサイズよりメッセージが大きい場合は分割する(B) 60 → KB             |  |  |  |  |  |  |
| 配信                                               |  |  |  |  |  |  |
| ▼ サーバーにメッセージのコピーを置く(L)                           |  |  |  |  |  |  |
| ▼サーバーから削除する(R) 1 ● 日後                            |  |  |  |  |  |  |
| □ [ごみ箱]を空にしたら、サーバーから削除(M)                        |  |  |  |  |  |  |
|                                                  |  |  |  |  |  |  |
| OK キャンセル 適用(A)                                   |  |  |  |  |  |  |

サーバーのタイムアウト : スライドバー(恐)に移動します

サーバーから削除する : チェックを有効にし、日数は保存する期間を指定してください

#### 注意

サーバーにメッセージを保存する期間は、任意となりますが、30日などの長い日数を指定しますと 、

保存されるメッセージが増加され、サーバのメールボックスが肥大化致します。

メール受信に時間が掛かったり、サーバーの負荷が上昇する原因となりますので、出来る限り

(c) 2024 Prox System Design <tech@prox.ne.jp>

URL: http://support.prox.ne.jp/index.php?action=artikel&cat=29&id=52&artlang=ja

短い日時をご指定ください。

ー意的なソリューション ID: #1051 製作者: Prox System design 最終更新: 2015-04-16 03:36

> ページ7/7 (c) 2024 Prox System Design <tech@prox.ne.jp> URL: http://support.prox.ne.jp/index.php?action=artikel&cat=29&id=52&artlang=ja